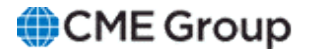

## AutoCert+ EBS Conflated Ultra User Manual

24 October 2022

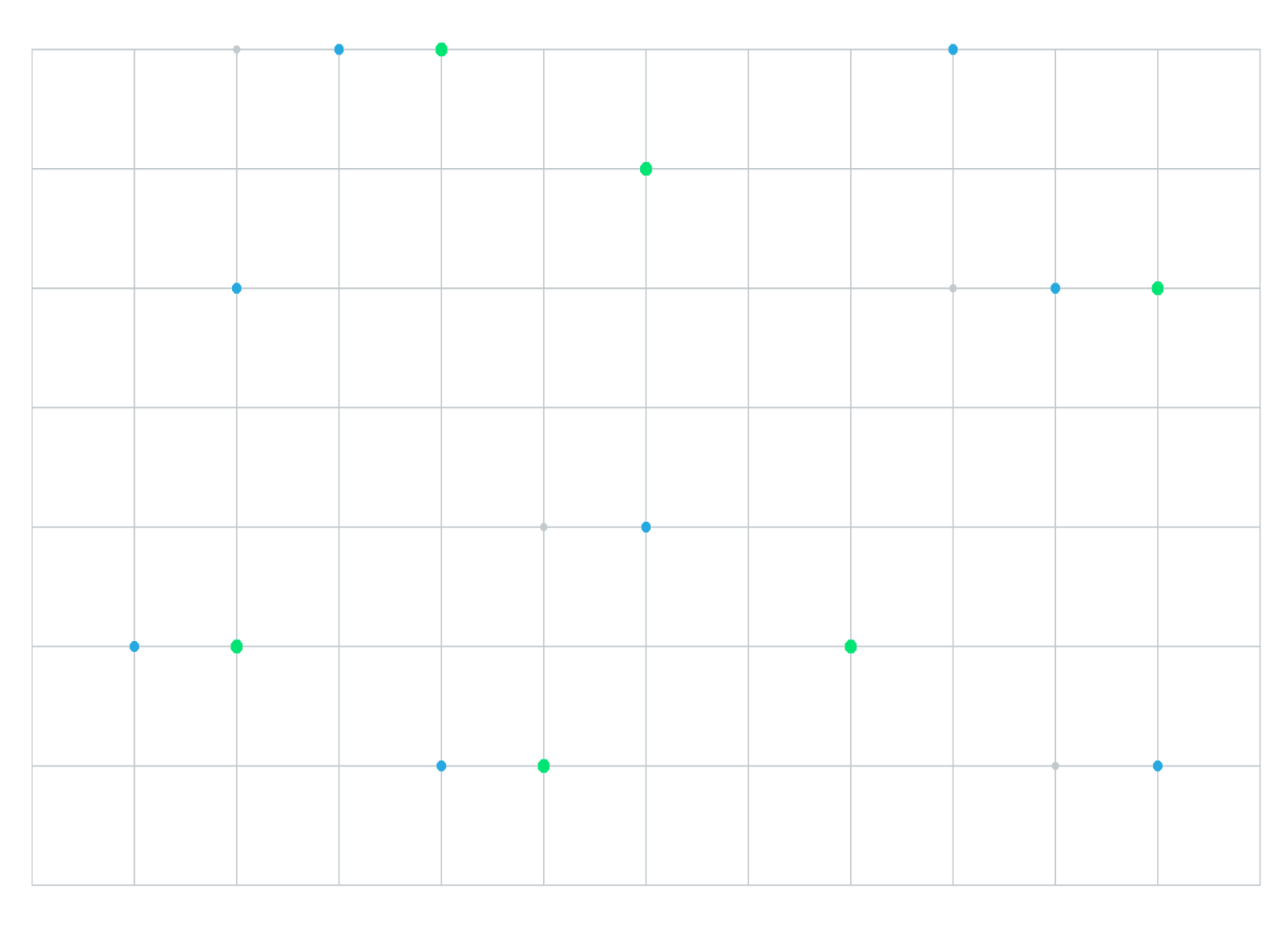

Neither futures trading nor swaps trading are suitable for all investors, and each involves the risk of loss. Swaps trading should only be undertaken by investors who are Eligible Contract Participants (ECPs) within the meaning of Section 1a(18) of the Commodity Exchange Act. Futures and swaps each are leveraged investments and, because only a percentage of a contract's value is required to trade, it is possible to lose more than the amount of money deposited for either a futures or swaps position. Therefore, traders should only use funds that they can afford to lose without affecting their lifestyles and only a portion of those funds should be devoted to any one trade because traders cannot expect to profit on every trade. All examples discussed are hypothetical situations, used for explanation purposes only, and should not be considered investment advice or the results of actual market experience.

CME Group, the Globe Logo and CME are trademarks of Chicago Mercantile Exchange Inc. CBOT is a trademark of the Board of Trade of the City of Chicago, Inc. NYMEX is a trademark of New York Mercantile Exchange, Inc. COMEX is a trademark of Commodity Exchange, Inc. All other trademarks are the property of their respective owners.

The information within this manual has been compiled by CME Group for general purposes only. CME Group assumes no responsibility for any errors or omissions. Additionally, all examples in this manual are hypothetical situations, used for explanation purposes only, and should not be considered investment advice or the results of actual market experience. All matters pertaining to rules and specifications herein are made subject to and are superseded by official CME, CBOT and NYMEX rules. Current rules should be consulted in all cases concerning contract specifications.

Copyright © 2023 CME Group Inc. All rights reserved.

## **Table of Contents**

| Getting Started<br>What's New<br>Interview                                                        | <b>4</b><br>5<br>6 |
|---------------------------------------------------------------------------------------------------|--------------------|
| Certification Tests                                                                               | 7                  |
| Conflated UDP Security Definition Message                                                         | 7                  |
| Conflated UDP Security Definition Message for Fixed Date NDF                                      | 8                  |
| Conflated UDP Security Definition Message for On-MTF NDF                                          | 8                  |
| Conflated UDP Security Definition Mid-Week Updates                                                | 1                  |
| Conflated UDP Limits and Banding Message12                                                        | 2                  |
| Conflated UDP Market State Message13                                                              | 3                  |
| Conflated UDP Trade Summary Message14                                                             | 4                  |
| Conflated UDP Book Management Messages for Market by Price (MBP)                                  | 5                  |
| Conflated UDP Recovery Test for Market by Price (MBP)16                                           | 5                  |
| Conflated UDP Channel Reset for Market by Price (MBP)18                                           | 3                  |
| TCP Replay Recovery                                                                               | 9                  |
| Conflated TCP SecurityListRequest by All Request Verification                                     | 0                  |
| Conflated TCP SecurityListRequest by Instrument Level Request Verification                        | 1                  |
| Conflated TCP Security Definition Mid-Week Updates                                                | 2                  |
| Conflated TCP Security Status Request Verification (Snapshot only)                                | 3                  |
| Conflated TCP Security Status Request Verification (Snapshot and Updates)                         | 4                  |
| Conflated TCP Market Data Request by All Request Verification                                     | 5                  |
| Conflated TCP Market Data Request by Instrument Level Request Verification (Snapshot only)        | 6                  |
| Conflated TCP Market Data Request by Instrument Level Request Verification (Snapshot and Updates) | 7                  |

## **Getting Started**

The AutoCert+ tool is an automated testing tool for validating application functionality. It provides an easy-to-use web interface for walking through CME Group certification scenarios.

To facilitate the process of connecting a customer application, CME Group provides a dedicated certification environment to allow customers to test their systems before they complete certification.

This Help system accompanies the AutoCert+ EBS Conflated Ultra test suite.

#### **To run and navigate AutoCert+:**

- 1. Complete the steps detailed in the "Process Summary EBS New Release Testing Setup" topic.
- 2. Log into the automated certification tool.
- 3. Review general AutoCert+ test suite navigation and general interview information.
- 4. Navigate to the AutoCert+ EBS Conflated Ultra test suite.
  - a. Select a Company Name.
  - b. For Market, select "EBS."
  - c. For Purpose, select "Market Data Conflated Ultra."
  - d. Select an Application System.
  - e. For Test Suite, select "EBS Conflated Ultra."
- 5. Select an **SenderComp** then select **ASSIGN**.
- 6. Complete the Interview for this test suite.
- 7. Complete applicable test cases.
- 8. Complete the certification process from the Post Certification tab.

## What's New

The list below illustrates the updates made to the AutoCert+ EBS Conflated Ultra Help system.

| Date                  | Торіс                                     | Description                                                                                                    |
|-----------------------|-------------------------------------------|----------------------------------------------------------------------------------------------------|
| October 24, 2022      | Format                                    | Website and PDF format changes only.                                                                                              |
| September 28,<br>2022 | Interview                                 | Updated with new interview questions for the EBS Conflated Ultra (UDP/TCP) Participation test suite enhancements                  |
| September 28,<br>2022 | <i>Conflated UDP</i><br>Test cases        | Renamed tests to differentiate from TCP tests                                                                                     |
| September 28,<br>2022 | <i>Conflated TCP</i><br>Test cases        | Added new tests for the EBS Conflation TCP test suite                                                                             |
| September 14,<br>2022 | Security<br>Definition                    | New test case "Security Definition Message for NDF" replaces<br>"Security Definition Message for On-MTF NDF"                      |
| September 14,<br>2022 | Interview                                 | Removed interview question "Will your system support On-MTF NDF?"                                                                 |
| June 17, 2022         | Security<br>Definition<br>Message for NDF | The Security Definition Message for NDF test case overlaps<br>Security Definition Message for On-MTF NDF and has been<br>removed. |
| June 2, 2022          | TCP Replay<br>Recovery                    | New test case                                                                                                    |
| May 24, 2021          |                                           | Initial release                                                                                                    |

## Interview

The interview consists of a series of questions about your trading application. Based on your responses, certain tests are required and others are optional. You must complete the pre-certification interview before running the test cases.

**Note:** You cannot access test suites and test cases until the completion of the interview.

**To complete the interview:** 

Answer each question and select Complete when finished.

| Intervie   | w Test Suite       | Test Case       | Post Certification    | Help                 |                                                                                            |
|------------|--------------------|-----------------|-----------------------|----------------------|--------------------------------------------------------------------------------------------|
|            | Which Market do    | es vour applie  | cation support?       |                      |                                                                                            |
|            | G10 FX Spot        | ioo Jour appri  | auton support i       |                      |                                                                                            |
|            | Metals Spot        |                 |                       |                      |                                                                                            |
|            | Emergent Market    | s FX Spot       |                       |                      |                                                                                            |
|            | Russian Ruble      |                 |                       |                      |                                                                                            |
| ✓          | Non-Deliverable f  | Forwards (NDF   | )                     |                      |                                                                                            |
|            | Will your system   | support Fixe    | d Date NDF ?          |                      |                                                                                            |
| 0          | Yes                |                 |                       |                      |                                                                                            |
| •          | NO                 |                 |                       |                      |                                                                                            |
|            | Will your applica  | ition support t | BS Spectrum Market    | t Data ?             |                                                                                            |
|            | No                 |                 |                       |                      |                                                                                            |
|            | Does your syste    | m support TC    | P Recovery using TC   | P replay             | ? Note: TCP Replay is not a performance-based recovery option and should only be used if   |
|            | other options are  | e unavailable.  | For more info, please | e read h             | ttps://www.cmegroup.com/confluence/display/EPICSANDBOX/MDP+3.0+-+TCP+Recovery              |
| 0          | Yes                |                 |                       |                      |                                                                                            |
| $\bigcirc$ | No                 |                 |                       |                      |                                                                                            |
|            | Which of the foll  | owing Subscr    | iption Request Type ( | does yo              | ur application support ?                                                                   |
| <b>~</b>   | Snapshot           |                 |                       |                      |                                                                                            |
|            | Snapshot+Update    | es              |                       |                      |                                                                                            |
|            | How do you sub     | scribe to Secu  | irityListRequest, Sec | urity Sta            | tusRequest and MarketDataRequest ?                                                         |
| <b>~</b>   | Subscribe to instr | ument level     |                       |                      |                                                                                            |
|            | Subscribe to all   |                 |                       |                      |                                                                                            |
|            | Do you support     | unsubscribing   | from the previous s   | ubscript             | tion ? (SubscriptionReqType-Tag 263 = 2)                                                   |
| 0          | Yes                |                 |                       |                      |                                                                                            |
| 0          | CHENDER I          | ( LTCD          |                       |                      |                                                                                            |
|            | Data solutions s   | upport a 1:ma   | ny model for session  | e login o<br>s and n | credentials, iP and ports for each market data channel. Clients should ensure their market |
|            | data messaging.    | For more info   | on Conflated TCP S    | ession /             | Access Model, please read here                                                             |
|            | https://www.cme    | group.com/co    | onfluence/display/EPI | CSAND                | BOX/CME+Globex+EBS+Market+-+Market+Data#CMEGlobexEBSMarketMarketData-                      |
|            | ConflatedTCPSe     | ssionAccess     | Nodel                 |                      |                                                                                            |
| 0          | Acknowledge        |                 |                       |                      |                                                                                            |
| 0          | Not Acknowledge    |                 |                       |                      |                                                                                            |
| Com        | olete              |                 |                       |                      |                                                                                            |

## **Certification Tests**

This section contains information on the certification tests.

## **Conflated UDP Security Definition Message**

This test verifies that your application can properly receive and process Security Definition (tag 35-MsgType=d) messages.

**Note**: This test is used for Security Definition Message, including Non-Deliverable Forwards (NDF). The image below shows the non-NDF version of the test.

For additional information, see CME Globex EBS Market - Market Data Message Specification.

- 1. Select a SenderComp from the drop-down and select ASSIGN if a SenderComp is not already assigned.
- 2. From the Instruments drop-down, then Select, if the contract is not already locked.
- 3. Select the START TEST button.

6

Note: DO NOT select the START TEST button once the test is in progress.

Interview Test Suite Test Case Post Certification Help Steps of the test: Conflated UDP Security Definition Message This test could take up to several minutes. Please do not close the window during the test. Closing window/stopping test requires to rerun the test from step1. Purpose The purpose of this test is to verify that your application can properly receive and process Security Definition Messages. Selected Instrument(s): 6DJ19#\_USD/JPY - 751 Unlock IP Port Category Incremental Conflated Feed A 222.111.111.5 11111 Incremental Conflated Feed B 222.111.111.5 11111 Conflated Snapshot 222.111.111.5 11111 Instrument Replay Conflated 222 111 111 5 11111 66.55.111.111 TCP Replay 9999 Category Link Templates File: templates\_FixBinary.xml ACP Ultra New York Configuration File: config.xml ACP Ultra London Configuration File: config.xml ACP Ultra OFF SEF NDF Configuration File: config.xml ACP Ultra ON SEF NDF Configuration File: config.xml Note: Press the Start Test button to start or restart a Test. Please do not press the Start Test button START TEST again if you are currently running this test. Test Not Running Description Flag Status Confirm that your application successfully received and processed the Security Definition Message. Date Not Tested format should be entered as: YYYYMMDD Key: 🕘 not tested 🔵 complete 😑 pending 🔴 failed REFRESH

#### **To run a Security Definition test:**

 Confirm that your application successfully received and processed the Security Definition (<u>tag 35-MsgType=d</u>) message.

The date format should be entered as: YYYYMMDD.

## Conflated UDP Security Definition Message for Fixed Date NDF

This test verifies that your application can properly receive and process Security Definition (tag 35-MsgType=d) messages for Fixed Date NDF.

For additional information, see CME Globex EBS Market - Market Data Message Specification.

- 1. Select a **SenderComp** from the drop-down and select **ASSIGN** if a SenderComp is not already assigned.
- 2. From the Instruments drop-down, then Select, if the contract is not already locked.
- 3. Select the **START TEST** button.

Note: DO NOT select the START TEST button once the test is in progress.

| iterview                               | Test Suite Test Case Post Certification Help                                                                                   |                                              |                |                 |
|----------------------------------------|----------------------------------------------------------------------------------------------------|----------------------------------------------|----------------|-----------------|
| Steps                                  | s of the test: Conflated UDP Security Definition Messa                                                                         | ge for Fixed Date NDF                        |                |                 |
| This test                              | t could take up to several minutes. Please do not close the window during the test.                                            | Closing window/stopping test requires to rem | un the te      | est from step1. |
| Purpo                                  | se                                                                                                    |                                              |                |                 |
| The pu                                 | urpose of this test is to verify that your application can properly receive and process                                        | Security Definition Messages.                |                |                 |
|                                        |                                                                                                    |                                              |                |                 |
| Select                                 | ed Instrument(s): INR39# EOM SEP 22 - 771 Unlock                                                                               |                                              |                |                 |
|                                        | Category                                                                                                    | IP                                           |                | Port            |
|                                        | Incremental Conflated Feed A                                                                                                   | 222.111.111.22                               |                | 11111           |
|                                        | Incremental Conflated Feed B                                                                                                   | 222.111.111.22                               |                | 11111           |
|                                        | Conflated Snapshot                                                                                                    | 222.111.111.22                               |                | 11111           |
|                                        | Instrument Replay Conflated                                                                                                    | 222.111.111.22                               |                | 11111           |
|                                        | TCP Replay                                                                                                    | 66.55.111.111                                |                | 9777            |
|                                        | Category                                                                                                    | Link                                         |                |                 |
|                                        | Templates File:                                                                                                    | templates_FixBir                             | <u>nary.xm</u> | 1               |
| ACP Ultra New York Configuration File: |                                                                                                    | <u>config.xm</u>                             | 1              |                 |
|                                        | ACP Ultra London Configuration File:                                                                                           | <u>config.xm</u>                             |                |                 |
|                                        | ACP Ultra OFF SEF NDF Configuration File:                                                                                      | <u>config.xm</u>                             |                |                 |
|                                        | ACP Ultra ON SEF NDF Configuration File:                                                                                       | <u>config.xm</u>                             | 1              |                 |
| Note:<br>again                         | Press the Start Test button to start or restart a Test. Please do not press the<br>if you are currently running this test.     | itart Test button                            | ST             | ART TEST        |
|                                        |                                                                                                    |                                              | Test           | Not Running     |
| Desci                                  | rintion                                                                                                    |                                              | Flag           | Status          |
| Deser                                  |                                                                                                    |                                              | Tidg           | otatao          |
| 1                                      | Confirm that your application successfully received and processed the Se<br>Date NDF. Date format should be entered as: YYYYMM | curity Definition Message for Fixed          | ٠              | Not Tested      |
| REFR                                   | ESH                                                                                                    | Key: 🕘 not tested 🜘 comple                   | te 😑 p         | ending 😑 faile  |

#### To run a Security Definition Message for Fixed Date NDF test:

 Confirm that your application successfully received and processed a Security Definition (<u>tag 35-MsgType=d</u>) message for Fixed Date NDF.

Verify the values on the selected instrument Security Definition (tag 35-MsgType=d) message received.

The date format should be entered as: YYYYMMDD.

### Conflated UDP Security Definition Message for On-MTF NDF

The purpose of this test is to verify that your application can properly receive and process Security Definition Messages.

 $\triangleright$ 

For additional information, see <u>CME Globex EBS Market - Market Data Message Specification</u>.

- 1. Select a **SenderComp** from the drop-down and select **ASSIGN** if a SenderComp is not already assigned.
- 2. From the Instruments drop-down, then Select, if the contract is not already locked.
- 3. Select the START TEST button.

| Note: DO NOT select the START TEST butto                                                                                                    | on once the test is in prog                  | gress          |                  |
|----------------------------------------------------------------------------------------------------|----------------------------------------------|----------------|------------------|
| Interview Test Suite Test Case Post Certification Help                                                                                                    |                                              |                |                  |
| Steps of the test: Conflated UDP Security Definition Messa                                                                                                  | age for On-MTF NDF                           |                |                  |
| This test could take up to several minutes. Please do not close the window during the test.                                                                 | Closing window/stopping test requires to rer | un the te      | est from step1.  |
| Purpose                                                                                                    |                                              |                |                  |
| The purpose of this test is to verify that your application can properly receive and process                                                                | s Security Definition Messages.              |                |                  |
| Selected Instrument(s): INR39# EOM SEP 22 - 771 Unlock                                                                                                    |                                              |                |                  |
| Category                                                                                                    | IP                                           |                | Port             |
| Incremental Conflated Feed A                                                                                                    | 222.111.111.22                               |                | 11111            |
| Incremental Conflated Feed B                                                                                                    | 222.111.111.22                               |                | 11111            |
| Conflated Snapshot                                                                                                    | 222.111.111.22                               |                | 11111            |
| Instrument Replay Conflated                                                                                                    | 222.111.111.22                               |                | 11111            |
| TCP Replay                                                                                                    | 66.55.111.111                                |                | 9777             |
| Category                                                                                                    | Link                                         |                |                  |
| Templates File:                                                                                                    | templates_FixBit                             | <u>nary.xm</u> | 1                |
| ACP Ultra New York Configuration File:                                                                                                    | <u>config.xm</u>                             | 1              |                  |
| ACP Ultra London Configuration File:                                                                                                    | <u>config.xm</u>                             | 1              |                  |
| ACP Ultra OFF SEF NDF Configuration File:                                                                                                    | <u>config.xm</u>                             | <u>l</u>       |                  |
| ACP Ultra ON SEF NDF Configuration File:                                                                                                    | <u>config.xm</u>                             | 1              |                  |
| Note: Press the Start Test button to start or restart a Test. Please do not press the again if you are currently running this test.                         | Start Test button                            | ST             | ART TEST         |
|                                                                                                    |                                              | Test           | Not Running      |
| Description                                                                                                    |                                              | Flag           | Status           |
| 1         Confirm that your application successfully received and processed the Set           1         MTF NDF. Date format should be entered as: YYYYMMDD | ecurity Definition Message for On-           | ٠              | Not Tested       |
| REFRESH                                                                                                    | Key: 🏐 not tested 🌘 comple                   | te 😑 p         | ending 😑 faile d |

#### To run a Security Definition Message for On-MTF NDF test:

- Confirm that your application successfully received and processed the Security Definition (<u>tag 35-MsgType=d</u>) message for On-MTF NDF.
- 2. Verify the values on the selected instrument Security Definition (tag 35-MsgType=d) message received by entering responses for:
  - tag 63 SettlType

 $\triangleright$ 

• In the repeating group: First MaturityDate

**Note**: The date format should be entered as: YYYYMMDD.

• In the repeating group: First Security Alt ID

| Desc | ription                                                                                                    | Flag     | Status  |
|------|----------------------------------------------------------------------------------------------------|----------|---------|
|      | Confirm that your application successfully received and processed the Security Definition Message for On-MTF NDF. Date format should be entered as: YYYYMMDD |          |         |
|      | Instrument: PHP49#_ PHP 1M - 771 Security ID: 12345678                                                                                                    |          |         |
| 1    | SettlType :                                                                                                    |          | Pending |
|      | First MaturityDate in the repeating group :                                                                                                    | <b>_</b> | . chang |
|      | First Security Alt ID in the repeating group :                                                                                                    |          |         |
|      | Submit                                                                                                    |          |         |

## Conflated UDP Security Definition Mid-Week Updates

This test verifies that your application can properly receive and process Security Definition (tag 35-MsgType=d) message updates during the week.

For additional information, see CME Globex EBS Market - Market Data Message Specification.

- 1. Select a **SenderComp** from the drop-down and select **ASSIGN** if a SenderComp is not already assigned.
- 2. From the Instruments drop-down, then Select, if the contract is not already locked.
- 3. Select the **START TEST** button.

Note: DO NOT select the START TEST button once the test is in progress.

| nterview Test Suite Test Case Post Certification Help                                                                               |                                                       |                     |
|----------------------------------------------------------------------------------------------------|-------------------------------------------------------|---------------------|
| Steps of the test: Conflated UDP Security Definition Mid                                                                            | -Week updates                                         |                     |
| This test could take up to several minutes. Please do not close the window during the te                                            | st. Closing window/stopping test requires to rerun th | ie test from step1. |
| Purpose                                                                                                    |                                                       |                     |
| The purpose of this test is to verify that your application can properly receive and proc                                           | ess Security Definition Messages updates during the   | e week              |
| Selected Instrument(s): INR39# EOM SEP 22 - 771 Unlock                                                                              |                                                       |                     |
| Category                                                                                                    | IP                                                    | Port                |
| Incremental Conflated Feed A                                                                                                    | 222.111.111.22                                        | 11111               |
| Incremental Conflated Feed B                                                                                                    | 222.111.111.22                                        | 11111               |
| Conflated Snapshot                                                                                                    | 222.111.111.22                                        | 11111               |
| Instrument Replay Conflated                                                                                                    | 222.111.111.22                                        | 11111               |
| TCP Replay                                                                                                    | 66.55.111.111                                         | 9777                |
| Category                                                                                                    | Link                                                  |                     |
| Templates File:                                                                                                    | templates_FixBinary                                   | xml                 |
| ACP Ultra New York Configuration File:                                                                                              | <u>config.xml</u>                                     |                     |
| ACP Ultra London Configuration File:                                                                                                | <u>config.xml</u>                                     |                     |
| ACP Ultra OFF SEF NDF Configuration File:                                                                                           | <u>config.xml</u>                                     |                     |
| ACP Ultra ON SEF NDF Configuration File:                                                                                            | <u>config.xml</u>                                     |                     |
| Note: Press the Start Test button to start or restart a Test. Please do not press the again if you are currently running this test. | ne Start Test button                                  | START TEST          |
|                                                                                                    | Т                                                     | est Not Running     |
| Description                                                                                                    | Flag                                                  | g Status            |
| Confirm that your application successfully received and processed the Date format should be entered as: YYYYMMDD                    | Security Definition Message updates.                  | Not Tested          |
| REFRESH                                                                                                    | Key: i not tested ocomplete                           | ) pending 🕚 failed  |

#### To run a Security Definition Mid-Week Updates test:

 Confirm that your application successfully received and processed the Security Definition (<u>tag 35-MsgType=d</u>) message.

The date format should be entered as: YYYYMMDD.

## Conflated UDP Limits and Banding Message

The purpose of this test is to verify that your application can properly receive and process Market Data Incremental Refresh (tag 35-MsgType=X) - Limits and Banding messages.

For additional information, see <u>CME Globex EBS Market - Market Data Message Specification</u>.

- 1. Select a **SenderComp** from the drop-down and select **ASSIGN** if a SenderComp is not already assigned.
- 2. From the Instruments drop-down, then Select, if the contract is not already locked.
- 3. Select the **START TEST** button.

Note: DO NOT select the START TEST button once the test is in progress.

| Interview Test Suite Test Case Post Certification Help                                     |                                                    |                      |
|--------------------------------------------------------------------------------------------|----------------------------------------------------|----------------------|
|                                                                                            |                                                    |                      |
| Steps of the test: Conflated UDP Limits and Banding Mes                                    | sage                                               |                      |
| This test could take up to several minutes. Please do not close the window during the test | t Closing window/stopping test requires to rerun   | the test from sten1  |
|                                                                                            | . Closing mindemotopping toot required to relation | the test nem step i. |
| Purpose                                                                                    | as Limits and Randing massages                     |                      |
| The purpose of this test is to verify that your application can properly receive and proce | ss Limits and Banding messages.                    |                      |
| Selected Instrument(s): INR39# EOM SEP 22 - 771 Unlock                                     |                                                    |                      |
| Category                                                                                   | IP                                                 | Port                 |
| Incremental Conflated Feed A                                                               | 222.111.111.22                                     | 11111                |
| Incremental Conflated Feed B                                                               | 222.111.111.22                                     | 11111                |
| Conflated Snapshot                                                                         | 222.111.111.22                                     | 11111                |
| Instrument Replay Conflated                                                                | 222.111.111.22                                     | 11111                |
| TCP Replay                                                                                 | 66.55.111.111                                      | 9777                 |
| Category                                                                                   | Link                                               |                      |
| Templates File:                                                                            | templates_FixBina                                  | <u>ry.xml</u>        |
| ACP Ultra New York Configuration File:                                                     | <u>config.xml</u>                                  |                      |
| ACP Ultra London Configuration File:                                                       | <u>config.xml</u>                                  |                      |
| ACP Ultra OFF SEF NDF Configuration File:                                                  | <u>config.xml</u>                                  |                      |
| ACP Ultra ON SEF NDF Configuration File:                                                   | <u>config.xml</u>                                  |                      |
| Note: Press the Start Test button to start or restart a Test. Please do not press the      | e Start Test button                                | START TEST           |
| again n'you are currenuy running uns test.                                                 |                                                    |                      |
|                                                                                            |                                                    | Test Not Running     |
| Description                                                                                | F                                                  | lag Status           |
| 1 A threshold limits are sent with MDEntryType=g. Please validate the follo                | owing values.                                      | Not Tested           |
| 1                                                                                          |                                                    | nonding follow       |
| DEEDE eu                                                                                   | Key: I hot tested                                  | pending falled       |
| REFRESH                                                                                    |                                                    |                      |

#### To run the Limits and Banding Message test:

1. Threshold limits are sent with Limits and Banding (MDEntryType=g).

Validate the tag values.

 $\triangleright$ 

## Conflated UDP Market State Message

The purpose of this test is to verify that your application can properly receive and process security status messages.

- 1. Select a **SenderComp** from the drop-down and select **ASSIGN** if a SenderComp is not already assigned.
- 2. From the Instruments drop-down, then Select, if the contract is not already locked.
- 3. Select the **START TEST** button.

6

Note: DO NOT select the START TEST button once the test is in progress.

|         | s of the test. Connated ODF market state Message                                                                                      |             |                 |
|---------|----------------------------------------------------------------------------------------------------|-------------|-----------------|
| is test | t could take up to several minutes. Please do not close the window during the test. Closing window/stopping test requires to          | rerun the t | est from step1. |
| Purpo   | se                                                                                                    |             |                 |
| 'he pu  | rpose of this test is to verify that your application can properly receive and process security status messages.                      |             |                 |
|         |                                                                                                    |             |                 |
| Descr   | iption                                                                                                    | Flag        | Status          |
| 1       | Your application will receive a Security Status message. AutoCert+ prompts you to enter the current market state of your application. | •           | Complete        |
| 2       | Your application will receive a Security Status message. AutoCert+ prompts you to enter the current market state of your application. | •           | Complete        |
| 3       | The market changed states. AutoCert+ prompts you to enter the current market state of your application.                               | •           | Complete        |
| 4       | The market changed states. AutoCert+ prompts you to enter the current market state of your application.                               |             | Complete        |

#### To run the Market State Message test:

- 1. Enter the current market state from the security status message that your application received.
- 2. Enter the current market state from the security status message that your application received.
- 3. The market changed states. Enter the current market state from the security status message that your application received.
- 4. The market changed states. Enter the current market state from the security status message that your application received.

## Conflated UDP Trade Summary Message

The purpose of this test is to verify that your application can properly receive and process a Market Data Incremental Refresh (tag 35-MsgType=X) Trade Summary message.

- 1. Select a **SenderComp** from the drop-down and select **ASSIGN** if a SenderComp is not already assigned.
- 2. From the Instruments drop-down, then Select, if the contract is not already locked.
- 3. Select the **START TEST** button.

| Interview Test Suite Test Case Post Certification Help                                                                                                    |               |                                       |
|----------------------------------------------------------------------------------------------------|---------------|---------------------------------------|
| Steps of the test: Conflated UDP Trade Summary Message<br>his test could take up to several minutes. Please do not close the window during the test. Closing window/stopping test requires to<br>Runnese | o rerun the t | est from step1.                       |
| The purpose of this test is to verify that your application can properly receive and process trade summary message                                                                                       |               |                                       |
|                                                                                                    |               |                                       |
|                                                                                                    |               |                                       |
| Description                                                                                                    | Flag          | Status                                |
| Description           1         Market data incremental refresh is sent with MDEntryType=2 (trade). Please validate the following values.                                                                | Flag          | Status<br>Complete                    |
| Description         1       Market data incremental refresh is sent with MDEntryType=2 (trade). Please validate the following values.         Key: <ul> <li>not tested</li> <li>col</li> </ul>           | Flag          | Status<br>Complete<br>ending ● failed |

### ▶ To run a Trade Summary Message test:

1. Enter the tag values from the Market Data Incremental Refresh (tag 35-MsgType=X) Trade Summary message with MDEntryType=2 (trade) message that your application received.

# Conflated UDP Book Management Messages for Market by Price (MBP)

This test verifies that your application can properly receive and process book management information.

- 1. Select a **SenderComp** from the drop-down and select **ASSIGN** if a SenderComp is not already assigned.
- 2. From the Instruments drop-down, then Select, if the contract is not already locked.
- 3. Select the **START TEST** button.

| 0 | Note: DO NOT | select the | START TEST | button once | the test is in | progress. |
|---|--------------|------------|------------|-------------|----------------|-----------|
|---|--------------|------------|------------|-------------|----------------|-----------|

| is tes                                     | s of the test: Conflated UDP Book Management Message<br>t could take up to several minutes. Please do not close the window during the test. Clo                                                                                        | es for Market by Price (MBP)<br>sing window/stopping test requires to rerun the | test from step                                                           |
|--------------------------------------------|----------------------------------------------------------------------------------------------------|---------------------------------------------------------------------------------|--------------------------------------------------------------------------|
| Purpo                                      | ose                                                                                                    |                                                                                 |                                                                          |
| íhe p                                      | urpose of this test is to verify that your application can properly receive and process bo                                                                                                    | ok management information                                                       |                                                                          |
| elect                                      | ted Instrument(s): 6DJ19#_USD/JPY - 751 Unlock                                                                                                    |                                                                                 |                                                                          |
|                                            | Category                                                                                                    | IP                                                                              | Port                                                                     |
|                                            | Incremental Conflated Feed A                                                                                                    | 222.111.111.22                                                                  | 11111                                                                    |
|                                            | Incremental Conflated Feed B                                                                                                    | 222.111.111.22                                                                  | 11111                                                                    |
|                                            | Conflated Snapshot                                                                                                    | 222.111.111.22                                                                  | 11111                                                                    |
|                                            | Instrument Replay Conflated                                                                                                    | 222.111.111.22                                                                  | 11111                                                                    |
|                                            | TCP Replay                                                                                                    | 66.55.111.111                                                                   | 9777                                                                     |
|                                            | Category                                                                                                    | Link                                                                            |                                                                          |
|                                            | Templates File:                                                                                                    | templates_FixBinary.x                                                           | <u>ml</u>                                                                |
|                                            | ACP Ultra New York Configuration File:                                                                                                    | <u>config.xml</u>                                                               |                                                                          |
|                                            | ACP Ultra London Configuration File:                                                                                                    | <u>config.xml</u>                                                               |                                                                          |
|                                            | ACP Ultra OFF SEF NDF Configuration File:                                                                                                    | <u>config.xml</u>                                                               |                                                                          |
|                                            | ACP Ultra ON SEF NDF Configuration File:                                                                                                    | <u>config.xml</u>                                                               |                                                                          |
| lote:                                      | Dross the Start Test button to start or restart a Test. Please do not press the Star                                                                                                    | t Test button                                                                   | TADT TE CT                                                               |
| Note:<br>again<br>Desc                     | Press the Start Test button to start or restart a Test. Please do not press the Star<br>if you are currently running this test.                                                                                                    | t Test button Te                                                                | START TEST                                                               |
| Note:<br>again<br>Desc<br>1                | Press the Start Test button to start or restart a Test. Please do not press the Star<br>if you are currently running this test.  ription Confirm books are empty for selected instruments.                                             | t Test button Te                                                                | START TEST<br>st Not Runnin<br>Status<br>Complete                        |
| Note:<br>again<br>Desc<br>1<br>2           | Press the Start Test button to start or restart a Test. Please do not press the Star<br>if you are currently running this test.  ription Confirm books are empty for selected instruments. Receive a set of orders for the instrument. | t Test button Te                                                                | stART TEST<br>st Not Runnin<br>Status<br>Complete<br>Complete            |
| Note:<br>again<br>Desc<br>1<br>2<br>3      | Press the Start Test button to start or restart a Test. Please do not press the Star<br>if you are currently running this test.                                                                                                    | t Test button Te                                                                | START TEST<br>st Not Runnin<br>Status<br>Complete<br>Complete            |
| Desc<br>1<br>2<br>3                        | Press the Start Test button to start or restart a Test. Please do not press the Star<br>if you are currently running this test.                                                                                                    | t Test button Te                                                                | START TEST<br>st Not Running<br>Status<br>Complete<br>Complete           |
| Aote:<br>again<br>Desc<br>1<br>2<br>3<br>4 | Press the Start Test button to start or restart a Test. Please do not press the Star<br>if you are currently running this test.                                                                                                    | t Test button                                                                   | START TEST<br>st Not Runnin<br>Status<br>Complete<br>Complete<br>Pending |

#### To run a Book Management Messages for Market by Price (MBP) test:

- 1. Confirm that the books are empty for the selected instruments.
- 2. Receive a set of orders for the instrument.
- 3. Receive cancellations for orders.
- 4. Confirm the quantities and prices on the book for the selected instrument.

6

## Conflated UDP Recovery Test for Market by Price (MBP)

This test verifies that your application can perform a recovery test. For example, if a user does not receive all messages from the system during a trading session, it will be necessary to perform a recovery to update the books.

For additional information, see CME Globex EBS Market - Market Data Message Specification.

- 1. Select a **SenderComp** from the drop-down and select **ASSIGN** if a SenderComp is not already assigned.
- 2. From the Instruments drop-down, then Select, if the contract is not already locked.

Note: DO NOT select the START TEST button once the test is in progress.

3. Select the **START TEST** button.

| s tes                                         |                                                                                                    |                                                                                                    |                                                                                                    |
|-----------------------------------------------|----------------------------------------------------------------------------------------------------|----------------------------------------------------------------------------------------------------|----------------------------------------------------------------------------------------------------|
|                                               | t could take up to several minutes. Please do not close the window during the test. C                                                                                                    | Closing window/stopping test requires to rerun t                                                                                                    | the test from step1                                                                                                    |
| urpo                                          | se                                                                                                    |                                                                                                    |                                                                                                    |
| he pu<br>uring                                | urpose of this test is to verify that your application can perform a recovery test. For e<br>a trading session, it will be necessary to perform recovery to update the books.                                                                                                    | xample, if a user does not receive all message                                                                                                    | s from the system                                                                                                    |
| elect                                         | ed Instrument(s): 6DJ19#_USD/JPY - 751 Unlock                                                                                                    |                                                                                                    |                                                                                                    |
|                                               | Category                                                                                                    | IP                                                                                                    | Port                                                                                                    |
|                                               | Incremental Conflated Feed A                                                                                                    | 222.111.111.22                                                                                                    | 11111                                                                                                    |
|                                               | Incremental Conflated Feed B                                                                                                    | 222.111.111.22                                                                                                    | 11111                                                                                                    |
|                                               | Conflated Snapshot                                                                                                    | 222.111.111.22                                                                                                    | 11111                                                                                                    |
|                                               | Instrument Replay Conflated                                                                                                    | 222.111.111.22                                                                                                    | 11111                                                                                                    |
|                                               | TCP Replay                                                                                                    | 66.55.111.111                                                                                                    | 9777                                                                                                    |
|                                               | Category                                                                                                    | Link                                                                                                    |                                                                                                    |
|                                               | Templates File:                                                                                                    | templates_FixBinar                                                                                                    | <u>y.xml</u>                                                                                                    |
|                                               | ACP Ultra New York Configuration File:                                                                                                    | <u>config.xml</u>                                                                                                    |                                                                                                    |
|                                               | ACP Ultra London Configuration File:                                                                                                    |                                                                                                    |                                                                                                    |
|                                               | Act off a London configuration rife.                                                                                                    | <u>config.xml</u>                                                                                                    |                                                                                                    |
|                                               | ACP Ultra OFF SEF NDF Configuration File:                                                                                                    | <u>config.xml</u><br><u>config.xml</u>                                                                                                    |                                                                                                    |
| ote:                                          | ACP Ultra OFF SEF NDF Configuration File:<br>ACP Ultra ON SEF NDF Configuration File:<br>Press the Start Test button to start or restart a Test. Please do not press the Si                                                                                                    | <u>config.xml</u><br><u>config.xml</u><br><u>config.xml</u><br>tart Test button                                                                                                    | START TEST                                                                                                    |
| ote:<br>gain                                  | ACP Ultra OFF SEF NDF Configuration File:<br>ACP Ultra ON SEF NDF Configuration File:<br>Press the Start Test button to start or restart a Test. Please do not press the St<br>if you are currently running this test.                                                                                                    | <u>config.xml</u><br><u>config.xml</u><br><u>config.xml</u><br>tart Test button                                                                                                    | START TEST<br>Test Not Running                                                                                                  |
| ote:<br>gain<br>Desc                          | ACP Ultra OFF SEF NDF Configuration File:<br>ACP Ultra ON SEF NDF Configuration File:<br>Press the Start Test button to start or restart a Test. Please do not press the Si<br>if you are currently running this test.                                                                                                    | config.xml<br>config.xml<br>config.xml<br>tart Test button                                                                                                    | START TEST<br>Test Not Running<br>ag Status                                                                                     |
| ote:<br>gain<br>)esc<br>1                     | ACP Ultra OFF SEF NDF Configuration File:<br>ACP Ultra ON SEF NDF Configuration File:<br>ACP Ultra ON SEF NDF Configuration File:<br>Press the Start Test button to start or restart a Test. Please do not press the St<br>if you are currently running this test.                                                                                                    | config.xml<br>config.xml<br>config.xml<br>tart Test button                                                                                                    | START TEST<br>Test Not Running<br>ag Status<br>Not Tested                                                                       |
| ote:<br>gain<br>Desc<br>1                     | ACP Ultra OFF SEF NDF Configuration File:<br>ACP Ultra ON SEF NDF Configuration File:<br>ACP Ultra ON SEF NDF Configuration File:<br>Press the Start Test button to start or restart a Test. Please do not press the St<br>if you are currently running this test.                                                                                                    | config.xml<br>config.xml<br>config.xml<br>tart Test button                                                                                                    | START TEST<br>Test Not Running<br>ag Status<br>Not Tested<br>Not Tested                                                         |
| ote:<br>gain<br>Desc<br>1<br>2<br>3           | ACP Ultra OFF SEF NDF Configuration File:<br>ACP Ultra ON SEF NDF Configuration File:<br>Press the Start Test button to start or restart a Test. Please do not press the Si<br>if you are currently running this test.<br>ription<br>Confirm books are empty for selected instruments.<br>Receive market data for a set of orders and cancels for the instrument.<br>Miss market data for a set of orders and cancels and to recover with snaps                                                                                                    | config.xml<br>config.xml<br>config.xml<br>tart Test button                                                                                                    | START TEST<br>Test Not Running<br>ag Status<br>Not Tested<br>Not Tested<br>Not Tested                                           |
| ote:<br>gain<br>2<br>3<br>4                   | ACP Ultra OFF SEF NDF Configuration File:<br>ACP Ultra ON SEF NDF Configuration File:<br>ACP Ultra ON SEF NDF Configuration File:<br>Press the Start Test button to start or restart a Test. Please do not press the St<br>if you are currently running this test.                                                                                                    | config.xml<br>config.xml<br>config.xml<br>tart Test button                                                                                                    | START TEST<br>Test Not Running<br>ag Status<br>Not Tested<br>Not Tested<br>Not Tested<br>Not Tested                             |
| ote:<br>gain<br>)esc<br>1<br>2<br>3<br>4<br>5 | ACP Ultra OFF SEF NDF Configuration File:<br>ACP Ultra ON SEF NDF Configuration File:<br>ACP Ultra ON SEF NDF Configuration File:<br>Press the Start Test button to start or restart a Test. Please do not press the St<br>if you are currently running this test.<br>ription<br>Confirm books are empty for selected instruments.<br>Receive market data for a set of orders and cancels for the instrument.<br>Miss market data for a set of orders and cancels and to recover with snaps<br>Receive market data for a set of orders and cancels for the recovery instru<br>Confirm quantities and prices on the book for the selected instrument                                                                                                    | config.xml<br>config.xml<br>config.xml<br>tart Test button                                                                                                    | START TEST<br>Test Not Running<br>ag Status<br>Not Tested<br>Not Tested<br>Not Tested<br>Not Tested<br>Not Tested               |
| lote:<br>gain<br>2<br>3<br>4<br>5<br>6        | ACP Ultra OFF SEF NDF Configuration File:<br>ACP Ultra ON SEF NDF Configuration File:<br>ACP Ultra ON SEF NDF Configuration File:<br>Press the Start Test button to start or restart a Test. Please do not press the St<br>if you are currently running this test.<br>Confirm books are empty for selected instruments.<br>Receive market data for a set of orders and cancels for the instrument.<br>Miss market data for a set of orders and cancels and to recover with snaps<br>Receive market data for a set of orders and cancels for the recovery instru<br>Confirm quantities and prices on the book for the selected instrument<br>Recover the missing security definition message with mid-week updates fr<br>confirm the updated TradeDate and SettIDate of the first repeating group.<br>YYYYMMDD | config.xml         config.xml         config.xml         config.xml         tart Test button         shot feed         iment.         com instrument replay feed and then         Date format should be entered as: | START TEST<br>Test Not Running<br>ag Status<br>Not Tested<br>Not Tested<br>Not Tested<br>Not Tested<br>Not Tested<br>Not Tested |

To run a Recovery Test for Market by Price (MBP) test:

 $\triangleright$ 

- 1. Confirm that the books are empty for the selected instruments.
- 2. Receive market data for a set of orders and cancels for the instrument.
- 3. Miss market data for a set of orders and cancels and to recover with snapshot feed.
- 4. Receive market data for a set of orders and cancels for the recovery instrument.
- 5. Confirm the quantities and prices on the book for the selected instrument.
- 6. Recover the missing Security Definition (tag 35-MsgType=d) message with mid-week updates from the instrument replay feed and then confirm the updated TradeDate and SettlDate of the first repeating group. The date format should be entered as: YYYYMMDD.
- 7. Confirm the quantities and prices on the book for the selected instrument.

## Conflated UDP Channel Reset for Market by Price (MBP)

This test verifies that your application can properly receive and process channel reset messages.

For additional information, see CME Globex EBS Market - Market Data Message Specification.

- 1. Select a **SenderComp** from the drop-down and select **ASSIGN** if a SenderComp is not already assigned.
- 2. From the **Instruments** drop-down, then **Select**, if the contract is not already locked.
- 3. Select the **START TEST** button.

Note: DO NOT select the START TEST button once the test is in progress.

| via ter                                         | t could take up to coveral minutes. Please do not clease the window during the to                                                                                                    | et. Clasing window/stanning test requires to serve | the test from store                                                                                                    |
|-------------------------------------------------|----------------------------------------------------------------------------------------------------|----------------------------------------------------|----------------------------------------------------------------------------------------------------|
| is tes                                          | t could take up to several minutes. Please do not close the window during the te                                                                                                    | st. Closing window/stopping test requires to rerun | the test from step                                                                                                    |
| Purpo                                           |                                                                                                    |                                                    |                                                                                                    |
| The P                                           | urpose of this test is to verify that your application can properly receive and proc                                                                                                    | ess channel reset messages.                        |                                                                                                    |
| elec                                            | ed Instrument(s): 6DJ19#_USD/JPY - 751 Unlock                                                                                                    |                                                    |                                                                                                    |
|                                                 | Category                                                                                                    | IP                                                 | Port                                                                                                    |
|                                                 | Incremental Conflated Feed A                                                                                                    | 222.111.111.22                                     | 11111                                                                                                    |
|                                                 | Incremental Conflated Feed B                                                                                                    | 222.111.111.22                                     | 11111                                                                                                    |
|                                                 | Conflated Snapshot                                                                                                    | 222.111.111.22                                     | 11111                                                                                                    |
|                                                 | Instrument Replay Conflated                                                                                                    | 222.111.111.22                                     | 11111                                                                                                    |
|                                                 | TCP Replay                                                                                                    | 66.55.111.111                                      | 9777                                                                                                    |
|                                                 | Category                                                                                                    | Link                                               |                                                                                                    |
|                                                 | Templates File:                                                                                                    | templates_FixBinar                                 | <u>ry.xml</u>                                                                                                    |
|                                                 | ACP Ultra New York Configuration File:                                                                                                    | <u>config.xml</u>                                  |                                                                                                    |
|                                                 | ACP Ultra London Configuration File:                                                                                                    | config.xml                                         |                                                                                                    |
|                                                 | 5                                                                                                    |                                                    |                                                                                                    |
|                                                 | ACP Ultra OFF SEF NDF Configuration File:                                                                                                    | <u>config.xml</u>                                  |                                                                                                    |
|                                                 | ACP Ultra OFF SEF NDF Configuration File:<br>ACP Ultra ON SEF NDF Configuration File:                                                                                                    | <u>config.xml</u><br><u>config.xml</u>             |                                                                                                    |
| Note:<br>again                                  | ACP Ultra OFF SEF NDF Configuration File:<br>ACP Ultra ON SEF NDF Configuration File:<br>Press the Start Test button to start or restart a Test. Please do not press th<br>if you are currently running this test.                                                                                                    | config.xml<br>config.xml                           | START TEST<br>Test Not Runnin                                                                                                    |
| Note:<br>again<br>Desc                          | ACP Ultra OFF SEF NDF Configuration File:<br>ACP Ultra ON SEF NDF Configuration File:<br>Press the Start Test button to start or restart a Test. Please do not press th<br>if you are currently running this test.                                                                                                    | config.xml<br>config.xml<br>ne Start Test button   | START TEST<br>Test Not Runnin<br>lag Status                                                                                                    |
| Note:<br>again<br>Desc<br>1                     | ACP Ultra OFF SEF NDF Configuration File:<br>ACP Ultra ON SEF NDF Configuration File:<br>Press the Start Test button to start or restart a Test. Please do not press th<br>if you are currently running this test.                                                                                                    | config.xml<br>config.xml<br>ne Start Test button   | START TEST<br>Test Not Runnin<br>lag Status<br>Not Teste                                                                                        |
| Note:<br>again<br>Desc<br>1<br>2                | ACP Ultra OFF SEF NDF Configuration File:<br>ACP Ultra ON SEF NDF Configuration File:<br>Press the Start Test button to start or restart a Test. Please do not press th<br>if you are currently running this test.                                                                                                    | config.xml<br>config.xml                           | START TEST<br>Test Not Runnin<br>lag Status<br>Not Teste<br>Not Teste                                                                           |
| Note:<br>again<br>Desc<br>1<br>2<br>3           | ACP Ultra OFF SEF NDF Configuration File:<br>ACP Ultra ON SEF NDF Configuration File:<br>Press the Start Test button to start or restart a Test. Please do not press th<br>if you are currently running this test.<br>ription<br>Confirm books are empty for the selected instruments.<br>Receive market data for a set of orders.<br>Confirm quantities and prices on the book for the selected instrument.                                                       | config.xml<br>config.xml<br>ne Start Test button   | START TEST<br>Test Not Runnin<br>ag Status<br>Not Tester<br>Not Tester<br>Not Tester                                                            |
| Note:<br>again<br>Desc<br>1<br>2<br>3<br>4      | ACP Ultra OFF SEF NDF Configuration File:<br>ACP Ultra ON SEF NDF Configuration File:<br>Press the Start Test button to start or restart a Test. Please do not press th<br>if you are currently running this test.<br>ription<br>Confirm books are empty for the selected instruments.<br>Receive market data for a set of orders.<br>Confirm quantities and prices on the book for the selected instrument.<br>Receive Channel Reset message.                     | config.xml<br>config.xml<br>ne Start Test button   | START TEST       Test Not Runnin       lag     Status       Mot Teste     Not Teste       Not Teste     Not Teste       Not Teste     Not Teste |
| Note:<br>again<br>Desc<br>1<br>2<br>3<br>4<br>5 | ACP Ultra OFF SEF NDF Configuration File:<br>ACP Ultra ON SEF NDF Configuration File:<br>Press the Start Test button to start or restart a Test. Please do not press this you are currently running this test.<br>ription<br>Confirm books are empty for the selected instruments.<br>Receive market data for a set of orders.<br>Confirm quantities and prices on the book for the selected instrument.<br>Receive Channel Reset message.<br>Receive resent book. | config.xml<br>config.xml<br>ne Start Test button   | START TEST<br>Test Not Runnin<br>lag Status<br>Not Teste<br>Not Teste<br>Not Teste<br>Not Teste<br>Not Teste                                    |

#### To run a Channel Reset for Market by Price (MBP) test:

- 1. Confirm books are empty for the selected instruments.
- 2. Receive market data for a set of orders.
- 3. Confirm the quantities and prices on the book for the selected instrument.
- 4. Receive a Market Data Incremental Refresh (tag 35-MsgType=X) Channel Reset message.

- 5. Receive the resent book.
- 6. Confirm the quantities and prices on the book for the selected instrument.

## **TCP Replay Recovery**

The purpose of this test is to verify that your application can perform recovery via TCP Replay.

For additional details, see the <u>CME Globex EBS Market - Market Data Message Specification</u> and <u>MDP 3.0 TCP</u> <u>Recovery</u>.

- 1. Select a **SenderComp** from the drop-down and select **ASSIGN** if a SenderComp is not already assigned.
- 2. From the Instruments drop-down, then Select, if the contract is not already locked.
- 3. Select the **START TEST** button.

Note: DO NOT select the START TEST button once the test is in progress.

| ch.                                             | s of the test: Conflated UDP TCP Replay Recovery                                                                                                    |                                                                                                    |                                                       |                                                                                              |
|-------------------------------------------------|----------------------------------------------------------------------------------------------------|----------------------------------------------------------------------------------------------------|-------------------------------------------------------|----------------------------------------------------------------------------------------------|
| s tes                                           | t could take up to several minutes. Please do not close the window during the test.                                                                                                    | Closing window/stopping test requires to r                                                                                           | erun the f                                            | test from step1                                                                              |
| Purpo                                           | ose                                                                                                    |                                                                                                    |                                                       |                                                                                              |
| The p                                           | urpose of this test is to verify that your application can perform recovery via TCP R                                                                                                    | eplay.                                                                                                    |                                                       |                                                                                              |
| elect                                           | ed Instrument(s): 6DJ19#_USD/JPY - 751 Unlock                                                                                                    |                                                                                                    |                                                       |                                                                                              |
|                                                 | Category                                                                                                    | IP                                                                                                    |                                                       | Port                                                                                         |
|                                                 | Incremental Conflated Feed A                                                                                                    | 222.111.111.22                                                                                                    |                                                       | 11111                                                                                        |
|                                                 | Incremental Conflated Feed B                                                                                                    | 222.111.111.22                                                                                                    |                                                       | 11111                                                                                        |
|                                                 | Conflated Snapshot                                                                                                    | 222.111.111.22                                                                                                    |                                                       | 11111                                                                                        |
|                                                 | Instrument Replay Conflated                                                                                                    | 222.111.111.22                                                                                                    |                                                       | 11111                                                                                        |
|                                                 | TCP Replay                                                                                                    | 66.55.111.111                                                                                                    |                                                       | 9777                                                                                         |
|                                                 | Category                                                                                                    | Link                                                                                                    |                                                       |                                                                                              |
|                                                 | Templates File:                                                                                                    | templates_FixE                                                                                                    | <u> Binary.xn</u>                                     | <u>nl</u>                                                                                    |
|                                                 | ACP Ultra New York Configuration File:                                                                                                    | <u>config.x</u>                                                                                                    | ml                                                    |                                                                                              |
|                                                 |                                                                                                    | -                                                                                                    |                                                       |                                                                                              |
|                                                 | ACP Ultra London Configuration File:                                                                                                    | <u>config.x</u>                                                                                                    | ml                                                    |                                                                                              |
|                                                 | ACP Ultra London Configuration File:<br>ACP Ultra OFF SEF NDF Configuration File:                                                                                                    | <u>config.x</u><br>config.x                                                                                                    | <u>:ml</u><br>:ml                                     |                                                                                              |
| Note:<br>again                                  | ACP Ultra London Configuration File:<br>ACP Ultra OFF SEF NDF Configuration File:<br>ACP Ultra ON SEF NDF Configuration File:<br>Press the Start Test button to start or restart a Test. Please do not press the<br>if you are currently running this test.                                                                                                    | config.x<br>config.x<br>config.x<br>Start Test button                                                                                | <u>xml</u><br>x <u>ml</u><br>s                        | TART TEST                                                                                    |
| Note:<br>again                                  | ACP Ultra London Configuration File:<br>ACP Ultra OFF SEF NDF Configuration File:<br>ACP Ultra ON SEF NDF Configuration File:<br>Press the Start Test button to start or restart a Test. Please do not press the<br>if you are currently running this test.                                                                                                    | config.x<br>config.x<br>config.x                                                                                                    | <u>rml</u><br>r <u>ml</u><br>r <u>ml</u><br>S<br>Tesi | TART TEST<br>t Not Running                                                                   |
| Note:<br>again<br>Desc                          | ACP Ultra London Configuration File:<br>ACP Ultra OFF SEF NDF Configuration File:<br>ACP Ultra ON SEF NDF Configuration File:<br>Press the Start Test button to start or restart a Test. Please do not press the<br>if you are currently running this test.                                                                                                    | config.x<br>config.x<br>Config.x                                                                                                    | rml<br>rml<br>S<br>Test<br>Flag                       | TART TEST<br>t Not Running<br>Status                                                         |
| Note:<br>again<br>Desc<br>1                     | ACP Ultra London Configuration File:<br>ACP Ultra OFF SEF NDF Configuration File:<br>ACP Ultra ON SEF NDF Configuration File:<br>Press the Start Test button to start or restart a Test. Please do not press the<br>if you are currently running this test.<br>ription<br>AutoCert+ sends incremental updates then creates a gap to be recovered                                                                                                    | config.x<br>config.x<br>Start Test button                                                                                            | mi<br>mi<br>S<br>Test<br>Flag                         | TART TEST<br>t Not Running<br>Status<br>Not Tested                                           |
| Note:<br>again<br>Desc<br>1<br>2                | ACP Ultra London Configuration File:<br>ACP Ultra OFF SEF NDF Configuration File:<br>ACP Ultra ON SEF NDF Configuration File:<br>Press the Start Test button to start or restart a Test. Please do not press the<br>if you are currently running this test.<br>ription<br>AutoCert+ sends incremental updates then creates a gap to be recovered<br>Establish a TCP connection and submit a Logon message. Was TCP cor<br>message submitted successfully?                                                                                                    | config.x<br>config.x<br>config.x<br>Start Test button                                                                                | mi<br>mi<br>Test<br>Flag                              | TART TEST<br>t Not Running<br>Status<br>Not Tested<br>Not Tested                             |
| Note:<br>again<br>Desc<br>1<br>2<br>3           | ACP Ultra London Configuration File:<br>ACP Ultra OFF SEF NDF Configuration File:<br>ACP Ultra ON SEF NDF Configuration File:<br>Press the Start Test button to start or restart a Test. Please do not press the<br>if you are currently running this test.<br>ription<br>AutoCert+ sends incremental updates then creates a gap to be recovered<br>Establish a TCP connection and submit a Logon message. Was TCP corr<br>message submitted successfully?<br>Receive a Logon Confirmation message. Was Logon confirmation message                                                                                                    | config.x<br>config.x<br>Start Test button<br>d.<br>nection established and logon<br>ge received?                                     | mi<br>mi<br>mi<br>Fiag                                | IART TEST<br>t Not Running<br>Status<br>Not Tested<br>Not Tested<br>Not Tested               |
| Note:<br>again<br>Desc<br>1<br>2<br>3<br>4      | ACP Ultra London Configuration File:<br>ACP Ultra OFF SEF NDF Configuration File:<br>ACP Ultra ON SEF NDF Configuration File:<br>Press the Start Test button to start or restart a Test. Please do not press the<br>if you are currently running this test.<br>ription<br>AutoCert+ sends incremental updates then creates a gap to be recovered<br>Establish a TCP connection and submit a Logon message. Was TCP con<br>message submitted successfully?<br>Receive a Logon Confirmation message. Was Logon confirmation message<br>Submit a Market Data Replay Request message.                                                                                                    | config.x<br>config.x<br>Start Test button<br>1.<br>nection established and logon<br>ge received?                                     | mi<br>mi<br>mi<br>Flag                                | IART TEST<br>t Not Running<br>Status<br>Not Tested<br>Not Tested<br>Not Tested               |
| Note:<br>again<br>Desc<br>1<br>2<br>3<br>4<br>5 | ACP Ultra London Configuration File:<br>ACP Ultra OFF SEF NDF Configuration File:<br>ACP Ultra ON SEF NDF Configuration File:<br>Press the Start Test button to start or restart a Test. Please do not press the<br>if you are currently running this test.<br>ription<br>AutoCert+ sends incremental updates then creates a gap to be recovered<br>Establish a TCP connection and submit a Logon message. Was TCP con<br>message submitted successfully?<br>Receive a Logon Confirmation message. Was Logon confirmation message<br>Submit a Market Data Replay Request message.<br>Confirm that your application successfully received the Replay message<br>Data Request Message. | config.x<br>config.x<br>Start Test button<br>d.<br>nection established and logon<br>ge received?<br>that was requested in the Market | mi<br>mi<br>mi<br>Flag                                | TART TEST<br>t Not Running<br>Status<br>Not Tested<br>Not Tested<br>Not Tested<br>Not Tested |

#### AutoCert+ EBS Conflated Ultra

#### **To run a TCP Replay Recovery test:**

- 1. AutoCert+ sends incremental updates then creates a gap to be recovered.
- 2. Establish a TCP connection and submit a Logon message.

Select (**Yes** or **No**) to indicate whether the TCP connection was established and a logon message was submitted successfully.

3. Receive <u>a Logon Confirmation</u> message.

Select (Yes or No) to indicate whether a Logon confirmation message was received.

- 4. Submit a Market Data Replay Request message.
- 5. Confirm that your application successfully received the replay message (35=X) that was requested in the Market Data Replay Request message (35=V) by entering the following tag value:
  - Price: tag 270-MDEntryPx

| 5 | Confirm that your application successfully received the Replay message that was requested in the Market<br>Data Request Message. | • | Pending |
|---|----------------------------------------------------------------------------------------------------|---|---------|
|   | Price (tag 270-MDEntryPX):                                                                                                    |   |         |

6. Receive and process a Logout message.

## Conflated TCP SecurityListRequest by All Request Verification

This test verifies that your system can properly request all entitled instruments.

For additional details, see MDP 3.0 - Message Specification

| teps                              | s of the test. Connated TCP SecurityListRequi                                                                                                    | est by All Request vernication                                                                                                    |                               |                                                  |
|-----------------------------------|----------------------------------------------------------------------------------------------------|----------------------------------------------------------------------------------------------------|-------------------------------|--------------------------------------------------|
| is test                           | t could take up to several minutes. Please do not close the window dur                                                                                                    | ing the test. Closing window/stopping test requires                                                                                                    | to rerun the                  | test from step                                   |
| Purpo                             | se                                                                                                    |                                                                                                    |                               |                                                  |
| The pu                            | urpose of this test is to verify that the client system can properly reques                                                                                                    | t for all entitled instrument                                                                                                    |                               |                                                  |
| elect                             | ed Instrument(s): 6DR58#_USD/RUB - 773 Unlock                                                                                                    |                                                                                                    |                               |                                                  |
|                                   | Category                                                                                                    | IP                                                                                                    |                               | Port                                             |
|                                   | TCP Conflated Feed                                                                                                    | 66.55.111.11                                                                                                    |                               | 7777                                             |
|                                   | Category                                                                                                    | Link                                                                                                    |                               |                                                  |
|                                   |                                                                                                    |                                                                                                    | ary.xml                       |                                                  |
|                                   | Templates File:                                                                                                    | templates_FixBin                                                                                                    |                               |                                                  |
| Note:<br>again                    | Iemplates File:<br>TCP Session Management SBE Schema:<br>Press the Start Test button to start or restart a Test. Please do not<br>if you are currently running this test.                                                                                                    | templates_FixBin<br>templates_MdpSessic                                                                                                    | n <u>Mgmt.xml</u>             | TART TEST                                        |
| Note:<br>again                    | Iemplates File:<br>TCP Session Management SBE Schema:<br>Press the Start Test button to start or restart a Test. Please do not<br>if you are currently running this test.                                                                                                    | templates_rixBin<br>templates_MdpSessic                                                                                                    | n <u>Mgmt.xml</u><br>S<br>Tes | TART TEST<br>t Not Runnir                        |
| Note:<br>again<br>Descr           | Iemplates File:<br>TCP Session Management SBE Schema:<br>Press the Start Test button to start or restart a Test. Please do not<br>if you are currently running this test.                                                                                                    | templates_rixBin<br>templates_MdpSessic                                                                                                    | res                           | TART TEST<br>t Not Runnir<br>Status              |
| Note:<br>again<br>Descr           | Iemplates File:<br>TCP Session Management SBE Schema:<br>Press the Start Test button to start or restart a Test. Please do not<br>if you are currently running this test.<br>ription<br>Over an existing TCP MDP connection, submit a SecurityListR<br>NoSecurityGroup (tag 37022=0 (all entitled), tag 146 (noRelated)                                                                                                    | templates_rixBin<br>templates_MdpSessio<br>t press the Start Test button                                                                                                    | Tes                           | TART TEST<br>t Not Runnin<br>Status<br>Not Teste |
| Note:<br>again<br>Descr<br>1<br>2 | Iemplates File:<br>TCP Session Management SBE Schema:<br>Press the Start Test button to start or restart a Test. Please do not<br>if you are currently running this test.<br>ription<br>Over an existing TCP MDP connection, submit a SecurityListR<br>NoSecurityGroup (tag 37022=0 (all entitled), tag 146 (noRelated<br>Confirm that your application successfully received and proces<br>ack] or MDReqIDStatus(tag 37720)=1[partial ack] | templates_https://templates_https://templates_ht | nMgmt.xml S Flag              | TART TEST<br>t Not Runnin<br>Status<br>Not Teste |

#### To run a Security List Request by All Request Verification test:

- 1. Over an existing TCP MDP connection, submit a Security List Request (tag 35-MsgType=x) message for all securities, i.e. NoSecurityGroup (tag 37022=0 (all entitled), tag 146 (noRelatedSym)=0.
- 2. Confirm that your application successfully received and processed a Request Acknowledgment message with MDReqIDStatus=0 [full ack] or MDReqIDStatus(tag 37720)=1[partial ack].
- 3. Confirm that your application successfully received and processed a Security Definition (tag 35-MsgType=d) message. Verify values from the first Security Definition (tag 35-MsgType=d) message received. The date format should be entered as: YYYYMMDD.
  - First tag 75-TradeDate in the repeating group
  - First tag 64-SettlDate in the repeating group
  - tag 55-Symbol
  - tag 1300-MarketSegmentID
- 4. Submit a Security List Request (tag 35-MsgType=x) message to unsubscribe from all subscriptions.

# Conflated TCP SecurityListRequest by Instrument Level Request Verification

This test verifies that your system can properly request all entitled instruments at the instrument level.

For additional details, see MDP 3.0 - Message Specification

(missing or bad snippet)

6

| Intervi                                                                                     | iew Test Suite Test Case Post Certification Help                                                                                                    |                                                                                                    |                                       |                                                                                           |  |
|---------------------------------------------------------------------------------------------|----------------------------------------------------------------------------------------------------|----------------------------------------------------------------------------------------------------|---------------------------------------|-------------------------------------------------------------------------------------------|--|
| Steps of the test: Connated TCP SecurityListRequest by instrument Level Request vernication |                                                                                                    |                                                                                                    |                                       |                                                                                           |  |
| his tes                                                                                     | st could take up to several minutes. Please do not close the window durin                                                                                                    | ig the test. Closing window/stopping test requires to r                                                                                                    | erun the t                            | est from step1.                                                                           |  |
| Purpo                                                                                       | ose                                                                                                    |                                                                                                    |                                       |                                                                                           |  |
| The p                                                                                       | surpose of this test is to verify that the client system can properly request                                                                                                    | for all entitled instrument at instrument level                                                                                                    |                                       |                                                                                           |  |
| Select                                                                                      | ted Instrument(s): 6DR58#_USD/RUB - 773 Unlock                                                                                                    |                                                                                                    |                                       |                                                                                           |  |
|                                                                                             | Category                                                                                                    | IP                                                                                                    |                                       | Port                                                                                      |  |
|                                                                                             | TCP Conflated Feed                                                                                                    | 66.55.111.11                                                                                                    | 7                                     | 777                                                                                       |  |
|                                                                                             | Category                                                                                                    | Link                                                                                                    |                                       |                                                                                           |  |
|                                                                                             | Templates File:                                                                                                    | templates_FixBinary.                                                                                                    | <u>xml</u>                            |                                                                                           |  |
| Templates File: templates <u>FixBinary.xml</u>                                              |                                                                                                    |                                                                                                    |                                       |                                                                                           |  |
| Note:<br>again                                                                              | TCP Session Management SBE Schema:<br>Press the Start Test button to start or restart a Test. Please do not<br>if you are currently running this test.                                                                                                    | templates_MdpSessionM                                                                                                    | <u>gmt.xml</u><br>Sī                  | IART TEST                                                                                 |  |
| Note:<br>again                                                                              | TCP Session Management SBE Schema:<br>Press the Start Test button to start or restart a Test. Please do not<br>if you are currently running this test.                                                                                                    | templates_MdpSessionM                                                                                                    | <u>gmt.xml</u><br>S<br>Test           | IART TEST                                                                                 |  |
| Note:<br>again<br>Desc                                                                      | TCP Session Management SBE Schema:<br>Press the Start Test button to start or restart a Test. Please do not<br>if you are currently running this test.                                                                                                    | templates_MdpSessionM                                                                                                    | <u>gmt.xml</u><br>Si<br>Test<br>Flag  | TART TEST                                                                                 |  |
| Note:<br>again<br>Desc<br>1                                                                 | TCP Session Management SBE Schema: Press the Start Test button to start or restart a Test. Please do not if you are currently running this test. cription Over an existing TCP MDP connection, submit a SecurityListRe                                                                                                    | templates_MdpSessionM<br>press the Start Test button<br>equest message for given security IDs.                                                                                                    | g <u>mt.xml</u><br>Si<br>Test<br>Flag | ART TEST<br>Not Running<br>Status<br>Not Tested                                           |  |
| Note:<br>again<br>Desc<br>1                                                                 | TCP Session Management SBE Schema:<br>Press the Start Test button to start or restart a Test. Please do not<br>if you are currently running this test.<br>cription<br>Over an existing TCP MDP connection, submit a SecurityListRe<br>Confirm that your application successfully received and process<br>ack] or MDReqIDStatus(tag 37720)=1[partial ack]                                                                                                    | templates_MdpSessionM<br>press the Start Test button<br>equest message for given security IDs.<br>sed RequestAck with MDReqIDStatus=0 [full                                                                | gmt.xml S Test Flag                   | ART TEST<br>Not Running<br>Status<br>Not Tested<br>Not Tested                             |  |
| Note:<br>again<br>Desc<br>1<br>2<br>3                                                       | TCP Session Management SBE Schema:<br>Press the Start Test button to start or restart a Test. Please do not<br>if you are currently running this test.<br>cription<br>Over an existing TCP MDP connection, submit a SecurityListRe<br>Confirm that your application successfully received and process<br>ack] or MDReqIDStatus(tag 37720)=1[partial ack]<br>Confirm that your application successfully received and process<br>format should be entered as: YYYYMMDD                                           | templates_MdpSessionM<br>press the Start Test button<br>equest message for given security IDs.<br>sed RequestAck with MDReqIDStatus=0 [full<br>sed the Security Definition Message. Date                   | gmt.xml S Test Flag                   | ART TEST<br>Not Running<br>Status<br>Not Tested<br>Not Tested<br>Not Tested               |  |
| Note:<br>again<br>Desc<br>1<br>2<br>3<br>4                                                  | TCP Session Management SBE Schema:  Press the Start Test button to start or restart a Test. Please do not if you are currently running this test.  ription  Over an existing TCP MDP connection, submit a SecurityListRe  Confirm that your application successfully received and process ack] or MDReqIDStatus(tag 37720)=1[partial ack]  Confirm that your application successfully received and process format should be entered as: YYYYMMDD  Submit a SecurityListRequest message to unsubscribe from all | templates_MdpSessionM<br>press the Start Test button<br>equest message for given security IDs.<br>sed RequestAck with MDReqIDStatus=0 [full<br>sed the Security Definition Message. Date<br>subscriptions. | ST Test                               | ART TEST<br>Not Running<br>Status<br>Not Tested<br>Not Tested<br>Not Tested<br>Not Tested |  |

#### To run a Security List Request by Instrument Level Request Verification test:

- 1. Over an existing TCP MDP connection, submit a Security List Request (tag 35-MsgType=x) message for given security IDs.
- 2. Confirm that your application successfully received and processed a Request Acknowledgment (tag 35-MsgType=V) with MDReqIDStatus=0 [full ack] or MDReqIDStatus(tag 37720)=1[partial ack].
- 3. Confirm that your application successfully received and processed a Security Definition (tag 35-MsgType=d) message. The date format should be entered as: YYYYMMDD.
- 4. Submit a Security List Request (tag 35-MsgType=x) message to unsubscribe from all subscriptions.

### **Conflated TCP Security Definition Mid-Week Updates**

This test verifies that your application can properly receive and process Security Definition (tag 35-MsgType=d) messages updates during the week.

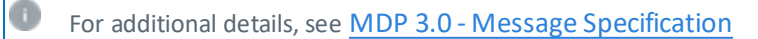

| Interview Test Suite Test Case Post Certification Help                             |                                                      |                 |                 |
|------------------------------------------------------------------------------------|------------------------------------------------------|-----------------|-----------------|
| Steps of the test: Conflated TCP Security Definition                               | Mid-Week Updates                                     |                 |                 |
| This test could take up to several minutes. Please do not close the window durin   | g the test. Closing window/stopping test requires to | rerun the t     | est from step1. |
| Purpose                                                                            |                                                      |                 |                 |
| The purpose of this test is to verify that your application can properly receive a | nd process Security Definition Messages Updates      | during the v    | veek            |
|                                                                                    |                                                      |                 |                 |
| Selected Instrument(s): 6DR58#_USD/RUB - 773 Unlock                                |                                                      |                 |                 |
| Category                                                                           | IP                                                   |                 | Port            |
| TCP Conflated Feed                                                                 | 66.55.111.11                                         | 9               | 9773            |
| Category                                                                           | Link                                                 |                 |                 |
| Templates File:                                                                    | templates_FixBinar                                   | <u>y.xml</u>    |                 |
| TCP Session Management SBE Schema:                                                 | templates_MdpSession                                 | <u>Mgmt.xml</u> |                 |
| Note: Press the Start Test button to start or restart a Test. Please do not u      | press the Start Test button                          | S               | TART TEST       |
| again if you are currently running this test.                                      |                                                      |                 | ARTIEST         |
|                                                                                    |                                                      | Test            | Not Running     |
|                                                                                    |                                                      |                 |                 |
| Description                                                                        |                                                      | Flag            | Status          |
| Over an existing TCP MDP connection having an active subscri                       | ption to Security List Request, a Security           |                 |                 |
| 1 Definition Message updates was sent. After you receive the sec                   | urity update, please validate the following          |                 | Not Tested      |
| values below from the updates. Date format should be entered                       | as: YYYYMMDD                                         |                 |                 |
| L1                                                                                 | Kev: Dot tested Oco                                  | nplete or       | ending 🔴 failed |
| REERESH                                                                            |                                                      |                 |                 |
|                                                                                    |                                                      |                 |                 |

#### **D** To run a Security Definition Mid-Week Updates test:

1. Over an existing TCP MDP connection having an active subscription to Security List Request (tag 35-MsgType=x), updates for a Security Definition (tag 35-MsgType=d) message were sent. After you receive the security update, verify the following values below from the updates. The date format should be entered as: YYYYMMDD

# Conflated TCP Security Status Request Verification (Snapshot only)

This test verifies that your system can send and process a Security Status Request (35-MsgType=g) message. (missing or bad snippet)(missing or bad snippet)

 $\triangleright$ 

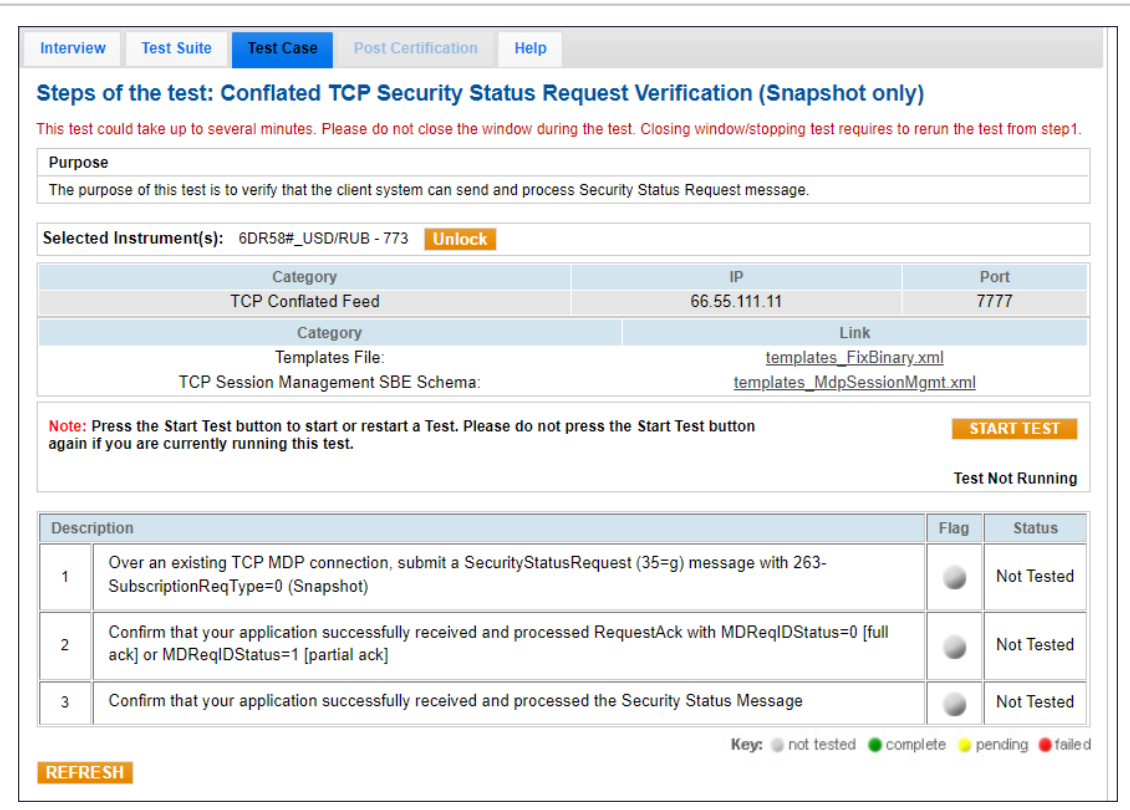

#### To run a Security Status Request Verification (Snapshot only) test:

- 1. Over an existing TCP MDP connection, submit a Security Status Request (35-MsgType=g) message with 263-SubscriptionReqType=0 (Snapshot).
- 2. Confirm that your application successfully received and processed a Request Acknowledgment (tag 35-MsgType=V) with MDReqIDStatus=0 [full ack] or MDReqIDStatus=1 [partial ack].
- 3. Confirm that your application successfully received and processed a security status message.

# Conflated TCP Security Status Request Verification (Snapshot and Updates)

This test verifies that your system can send and process a Security Status Request (35-MsgType=g) message.

For additional details, see MDP 3.0 - Message Specification

| τep:<br>nis tes                         | s of the test: Conflated ICP Security Status Red<br>t could take up to several minutes. Please do not close the window during                                                                                                    | quest verification (Snapshot and a the test. Closing window/stopping test requires to                                                                                                    | rerun the t     | es)<br>lest from ster                                                                |
|-----------------------------------------|----------------------------------------------------------------------------------------------------|----------------------------------------------------------------------------------------------------|-----------------|--------------------------------------------------------------------------------------|
| Purpo                                   | ise .                                                                                                    |                                                                                                    |                 |                                                                                      |
| The p                                   | urpose of this test is to verify that the client system can send and process                                                                                                    | Security Status Request message.                                                                                                    |                 |                                                                                      |
| elect                                   | ed Instrument(s): 6DR58#_USD/RUB - 773 Unlock                                                                                                    |                                                                                                    |                 |                                                                                      |
|                                         | Category                                                                                                    | IP                                                                                                    | 1               | Port                                                                                 |
|                                         | TCP Conflated Feed                                                                                                    | 66.55.111.11                                                                                                    | 7               | 7777                                                                                 |
|                                         | Category                                                                                                    | Link                                                                                                    |                 |                                                                                      |
|                                         | Templates File:                                                                                                    | templates_FixBinary                                                                                                    | .xml            |                                                                                      |
|                                         | TCP Session Management SBE Schema:                                                                                                    | templates_MdpSessionN                                                                                                    | <u>lgmt.xml</u> |                                                                                      |
|                                         |                                                                                                    |                                                                                                    | lest            | L NOL KUNNI                                                                          |
| Desc                                    | rintion                                                                                                    |                                                                                                    | Flag            | Status                                                                               |
| Desc<br>1                               | ription<br>Over an existing TCP MDP connection, submit a SecurityStatusF<br>SubscriptionReqType=1 (Snapshot and Updates)                                                                                                    | Request (35=g) message with 263-                                                                                                    | Flag            | Status<br>Not Teste                                                                  |
| Desc<br>1<br>2                          | ription<br>Over an existing TCP MDP connection, submit a SecurityStatusF<br>SubscriptionReqType=1 (Snapshot and Updates)<br>Confirm that your application successfully received and processe<br>ack] or MDReqIDStatus=1 [partial ack]                                                                                                    | Request (35=g) message with 263-<br>ed RequestAck with MDReqIDStatus=0 [full                                                                                                    | Flag            | Status<br>Not Teste                                                                  |
| Desc<br>1<br>2<br>3                     | ription<br>Over an existing TCP MDP connection, submit a SecurityStatusF<br>SubscriptionReqType=1 (Snapshot and Updates)<br>Confirm that your application successfully received and processe<br>ack] or MDReqIDStatus=1 [partial ack]<br>Receive Security Status Snapshot message                                                                                                    | Request (35=g) message with 263-<br>ed RequestAck with MDReqIDStatus=0 [full                                                                                                    | Flag            | Status<br>Not Teste<br>Not Teste                                                     |
| Desc<br>1<br>2<br>3<br>4                | ription<br>Over an existing TCP MDP connection, submit a SecurityStatusF<br>SubscriptionReqType=1 (Snapshot and Updates)<br>Confirm that your application successfully received and processe<br>ack] or MDReqIDStatus=1 [partial ack]<br>Receive Security Status Snapshot message<br>Confirm that your application successfully received and processe                                                                                                    | Request (35=g) message with 263-<br>ed RequestAck with MDReqIDStatus=0 [full<br>ed all Security Status Message                                                                                                    | Flag            | Status<br>Not Teste<br>Not Teste<br>Not Teste                                        |
| Desc<br>1<br>2<br>3<br>4<br>5           | ription Over an existing TCP MDP connection, submit a SecurityStatusF SubscriptionReqType=1 (Snapshot and Updates) Confirm that your application successfully received and processe ack] or MDReqIDStatus=1 [partial ack] Receive Security Status Snapshot message Confirm that your application successfully received and processee Your application will receive a real time Security Status message market state of your application.                                                                                                    | Request (35=g) message with 263-<br>ed RequestAck with MDReqIDStatus=0 [full<br>ed all Security Status Message<br>e. AutoCert+ prompts you to enter the current                                                                                           | Flag            | Status<br>Not Teste<br>Not Teste<br>Not Teste<br>Not Teste                           |
| Desc<br>1<br>2<br>3<br>4<br>5<br>6      | ription Over an existing TCP MDP connection, submit a SecurityStatusF SubscriptionReqType=1 (Snapshot and Updates) Confirm that your application successfully received and processe ack] or MDReqIDStatus=1 [partial ack] Receive Security Status Snapshot message Confirm that your application successfully received and processe Your application will receive a real time Security Status message market state of your application. The market changed states. AutoCert+ prompts you to enter the                                                                | Request (35=g) message with 263-<br>ed RequestAck with MDReqIDStatus=0 [full<br>ed all Security Status Message<br>a. AutoCert+ prompts you to enter the current<br>current market state of your application.                                              | Flag<br>Flag    | Status<br>Not Teste<br>Not Teste<br>Not Teste<br>Not Teste<br>Not Teste              |
| Desc<br>1<br>2<br>3<br>4<br>5<br>6<br>7 | ription Over an existing TCP MDP connection, submit a SecurityStatusF SubscriptionReqType=1 (Snapshot and Updates) Confirm that your application successfully received and processe ack] or MDReqIDStatus=1 [partial ack] Receive Security Status Snapshot message Confirm that your application successfully received and processes Your application will receive a real time Security Status message market state of your application. The market changed states. AutoCert+ prompts you to enter the The market changed states. AutoCert+ prompts you to enter the | Request (35=g) message with 263-<br>ed RequestAck with MDReqIDStatus=0 [full<br>ed all Security Status Message<br>e. AutoCert+ prompts you to enter the current<br>current market state of your application.<br>current market state of your application. | Flag            | Status<br>Not Teste<br>Not Teste<br>Not Teste<br>Not Teste<br>Not Teste<br>Not Teste |

#### **D** To run a Security Status Request Verification (Snapshot and Updates) test:

- 1. Over an existing TCP MDP connection, submit a Security Status Request (35-MsgType=g) message with 263-SubscriptionReqType=1 (Snapshot and Updates).
- Confirm that your application successfully received and processed Request Acknowledgment (tag 35-MsgType=V) with MDReqIDStatus=0 [full ack] or MDReqIDStatus=1 [partial ack].
- 3. Receive a security status Snapshot (35-MsgType=W) message.
- 4. Confirm that your application successfully received and processed all security status message.
- 5. Your application will receive a real-time security status message. Enter the current market state of your application.
- 6. The market changed states. Enter the current market state of your application.
- 7. The market changed states. Enter the current market state of your application.
- 8. The market changed states. Enter the current market state of your application.

### Conflated TCP Market Data Request by All Request Verification

This test verifies that your system can send and process a Market Data Request (tag 35-MsgType=V) message.

For additional details, see MDP 3.0 - Message Specification

|                                                                                                    | v Test Suite Test Case                                                                                                    | Post Certification                                                                                                    | Help                                                             |                                                                                                    |                  |                                      |
|----------------------------------------------------------------------------------------------------|----------------------------------------------------------------------------------------------------|----------------------------------------------------------------------------------------------------|------------------------------------------------------------------|----------------------------------------------------------------------------------------------------|------------------|--------------------------------------|
| teps                                                                                                    | s of the test: Conflate                                                                                                    | d TCP Market Data                                                                                                    | a Request by                                                     | All Request Verification                                                                                               |                  |                                      |
| his test could take up to several minutes. Please do not close the window during the test. Closing window/stopping test requires to rerun the test from step1.   |                                                                                                    |                                                                                                    |                                                                  |                                                                                                    |                  |                                      |
| Purpo                                                                                                    | ose                                                                                                    |                                                                                                    |                                                                  |                                                                                                    |                  |                                      |
| The p                                                                                                    | urpose of this test is to verify that                                                                                                    | the client system can send                                                                                                    | and process Marke                                                | t Data Request message                                                                                                 |                  |                                      |
| Select                                                                                                    | ed Instrument(s): 6DR58#_U                                                                                                    | JSD/RUB - 773 Unlock                                                                                                    |                                                                  |                                                                                                    |                  |                                      |
|                                                                                                    | Cate                                                                                                    | Jory                                                                                                    |                                                                  | IP                                                                                                    |                  | Port                                 |
|                                                                                                    | TCP Confl                                                                                                    | ated Feed                                                                                                    |                                                                  | 66.55.111.11                                                                                                    | 7                | 777                                  |
|                                                                                                    | C                                                                                                    | ategory                                                                                                    |                                                                  | Link                                                                                                    |                  |                                      |
|                                                                                                    | Tem                                                                                                    | plates File:                                                                                                    |                                                                  | templates_FixBinary                                                                                                    | <u>/.xml</u>     |                                      |
|                                                                                                    | TCP Session Mar                                                                                                    | agement SBE Schema:                                                                                                    |                                                                  | templates MdpSession                                                                                                   | <u>/Igmt.xml</u> |                                      |
| Note: Press the Start Test button to start or restart a Test. Please do not press the Start Test button START TEST again if you are currently running this test. |                                                                                                    |                                                                                                    |                                                                  |                                                                                                    |                  |                                      |
| Note:<br>again                                                                                                    | Press the Start Test button to<br>if you are currently running th                                                                                                    | start or restart a Test. Plea<br>is test.                                                                                                    | ise do not press th                                              | e Start Test button                                                                                                    | S                | TART TEST                            |
| Note:<br>again                                                                                                    | Press the Start Test button to<br>if you are currently running th                                                                                                    | start or restart a Test. Plea<br>is test.                                                                                                    | ise do not press th                                              | e Start Test button                                                                                                    | S<br>Test        | IART TEST                            |
| Note:<br>again<br>Desci                                                                                                    | Press the Start Test button to<br>if you are currently running th<br>ription                                                                                                    | start or restart a Test. Plea<br>is test.                                                                                                    | ise do not press th                                              | e Start Test button                                                                                                    | Test<br>Flag     | TART TEST<br>Not Running<br>Status   |
| Note:<br>again<br>Desci                                                                                                    | Press the Start Test button to<br>if you are currently running th<br>ription<br>Over an existing TCP MDP<br>37022)=0 (for all entitled), N                                                              | start or restart a Test. Plea<br>is test.<br>connection, submit a Mar<br>ioRelatedSym (tag 146)=                                                         | ise do not press th<br>ketDataRequest n<br>0                     | e Start Test button                                                                                                    | Flag             | INOT RUNNING<br>Status<br>Not Tested |
| Note:<br>again<br>Desci<br>1<br>2                                                                                                    | Press the Start Test button to<br>if you are currently running th<br>ription<br>Over an existing TCP MDP<br>37022)=0 (for all entitled), N<br>Confirm that your applicatio<br>ack] or MDReqIDStatus(tag | start or restart a Test. Plea<br>is test.<br>connection, submit a Mar<br>loRelatedSym (tag 146)=<br>n successfully received a<br>(37720)=1[partial ack]  | ise do not press th<br>ketDataRequest n<br>0<br>nd processed Req | e Start Test button<br>nessage for NoSecurityGroup(tag<br>uestAck with MDReqIDStatus=0 [full                           | Flag             | ART TEST                             |
| Note:<br>again<br>Desci<br>1<br>2                                                                                                    | Press the Start Test button to<br>if you are currently running th<br>ription<br>Over an existing TCP MDP<br>37022)=0 (for all entitled), N<br>Confirm that your applicatio<br>ack] or MDReqIDStatus(tag | start or restart a Test. Plea<br>is test.<br>connection, submit a Mar<br>loRelatedSym (tag 146)=<br>n successfully received a<br>j 37720)=1[partial ack] | ise do not press th<br>ketDataRequest n<br>0<br>nd processed Req | e Start Test button<br>nessage for NoSecurityGroup(tag<br>uestAck with MDReqIDStatus=0 [full<br>Key:  ont tested  corr | Flag             | ART TEST                             |

#### **D** To run a Market Data Request by All Request Verification test:

- 1. Over an existing TCP MDP connection, submit a Market Data Request message for NoSecurityGroup(tag 37022)=0 (for all entitled), NoRelatedSym (tag 146)=0.
- 2. Confirm that your application successfully received and processed a Request Acknowledgment (tag 35-MsgType=V) message with MDReqIDStatus=0 [full ack] or MDReqIDStatus(tag 37720)=1[partial ack].

## Conflated TCP Market Data Request by Instrument Level Request Verification (Snapshot only)

This test verifies that your system can send and process a Market Data Request (tag 35-MsgType=V) message.

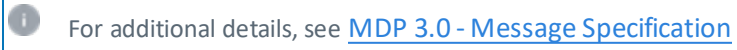

| Intervie       | w Test Suite Test Case Post Certification Help                                                                                                    |                                  |                                                                     |                 |                  |
|----------------|----------------------------------------------------------------------------------------------------|----------------------------------|---------------------------------------------------------------------|-----------------|------------------|
| Steps<br>(Snap | s of the test: Conflated TCP Market Data Reque<br>oshot only)                                                                                                    | est by                           | Instrument Level Request V                                          | /erifica        | tion             |
| This test      | t could take up to several minutes. Please do not close the window durin                                                                                                    | g the tes                        | t. Closing window/stopping test requires to                         | rerun the t     | est from step1.  |
| Purpo          | se                                                                                                    |                                  |                                                                     |                 |                  |
| The pu         | urpose of this test is to verify that the client system can send and process                                                                                                    | s Market                         | Data Request message.                                               |                 |                  |
| Select         | ed Instrument(s): 6DR58#_USD/RUB - 773 Unlock                                                                                                    |                                  |                                                                     |                 |                  |
|                | Category                                                                                                    |                                  | IP                                                                  |                 | Port             |
|                | TCP Conflated Feed                                                                                                    |                                  | 66.55.111.11                                                        | 7               | 777              |
|                | Category                                                                                                    |                                  | Link                                                                |                 |                  |
|                | Templates File:                                                                                                    |                                  | templates_FixBinary                                                 | .xml            |                  |
|                | TCP Session Management SBE Schema:                                                                                                    |                                  | templates_MdpSessionM                                               | <u>lgmt.xml</u> |                  |
| Note:<br>again | Press the Start Test button to start or restart a Test. Please do not p<br>if you are currently running this test.                                                                           | press th                         | e Start Test button                                                 | ST<br>Test      | ART TEST         |
| Descr          | ription                                                                                                    |                                  |                                                                     | Flag            | Status           |
| 1              | Over an existing TCP MDP connection, submit a MarketDataRe<br>SubscriptionReqType=0, NoSecurityGroup(tag 37022)=0 (for all<br>NoRelatedSym (tag 146)=1 with given securityIDs provided in ta | quest m<br>I securit<br>ag 48 in | essage for 263-<br>ies client is entitled to) and<br>repeatingGroup | ۹               | Not Tested       |
| 2              | Confirm that your application successfully received and process<br>ack] or MDReqIDStatus(tag 37720)=1[partial ack]                                                                           | ed Req                           | uestAck with MDReqIDStatus=0 [full                                  | ٠               | Not Tested       |
| REFR           | ESH                                                                                                    |                                  | Key: 🏐 not tested                                                   | olete 💛 k       | ending 🛑 faile ( |

To run a Market Data Request by Instrument Level Request Verification (Snapshot only) test:

- 1. Over an existing TCP MDP connection, submit a Market Data Request (tag 35-MsgType=V) message for 263-SubscriptionReqType=0, NoSecurityGroup(tag 37022)=0 (for all securities client is entitled to) and NoRelatedSym (tag 146)=1 with given security IDs provided in tag 48 in the repeating group.
- 2. Confirm that your application successfully received and processed a Request Acknowledgment (tag 35-MsgType=V) with MDReqIDStatus=0 [full ack] or MDReqIDStatus(tag 37720)=1[partial ack].

## Conflated TCP Market Data Request by Instrument Level Request Verification (Snapshot and Updates)

This test verifies that your system can send and process a Security Status Request (35-MsgType=g) message.

For additional details, see MDP 3.0 - Message Specification

| Intervie  | ew Test Suite Test Case                                           | Post Certification Help                                  |                                                        |                         |                   |
|-----------|-------------------------------------------------------------------|----------------------------------------------------------|--------------------------------------------------------|-------------------------|-------------------|
| Steps     | s of the test: Conflated                                          | I TCP Security Status R                                  | equest Verification (Snapshot and                      | Updat                   | es)               |
| This test | t could take up to several minutes.                               | Please do not close the window dur                       | ing the test. Closing window/stopping test requires to | rerun the               | test from step1.  |
| Purpo     | se                                                                |                                                          |                                                        |                         |                   |
| The pu    | urpose of this test is to verify that the                         | he client system can send and proce                      | ss Security Status Request message.                    |                         |                   |
| Select    | ed Instrument(s): 6DR58#_U8                                       | SD/RUB - 773 Unlock                                      |                                                        |                         |                   |
|           | Catego                                                            | огу                                                      | IP                                                     |                         | Port              |
|           | TCP Conflat                                                       | ted Feed                                                 | 66.55.111.11                                           |                         | 7777              |
|           | Ca                                                                | tegory                                                   | Link                                                   |                         |                   |
|           | TCD Session Mana                                                  | ates File:                                               | templates_FixBinary                                    | <u>.xml</u><br>Iamt xml |                   |
|           | TOF Gession Widne                                                 | igement ODE Ochema.                                      | templates_MdpSessionin                                 | ignicxilli              |                   |
| Note:     | Press the Start Test button to st                                 | art or restart a Test. Please do not                     | t press the Start Test button                          | S                       | TART TEST         |
| again     | IT you are currently running this                                 | test.                                                    |                                                        |                         |                   |
|           |                                                                   |                                                          |                                                        | Tes                     | t Not Running     |
| Descr     | ription                                                           |                                                          |                                                        | Flag                    | Status            |
| 1         | Over an existing TCP MDP c<br>SubscriptionReqType=1 (Sna          | onnection, submit a SecurityStatu<br>apshot and Updates) | isRequest (35=g) message with 263-                     | ٠                       | Not Tested        |
| 2         | Confirm that your application<br>ack] or MDReqIDStatus=1 [p       | successfully received and proces<br>artial ack]          | ssed RequestAck with MDReqIDStatus=0 [full             | ٠                       | Not Tested        |
| 3         | Receive Security Status Sna                                       | pshot message                                            |                                                        | ۲                       | Not Tested        |
| 4         | Confirm that your application                                     | successfully received and proces                         | ssed all Security Status Message                       | ۲                       | Not Tested        |
| 5         | Your application will receive a<br>market state of your applicati | a real time Security Status messa<br>on.                 | ge. AutoCert+ prompts you to enter the current         | ٠                       | Not Tested        |
| 6         | The market changed states.                                        | AutoCert+ prompts you to enter th                        | ne current market state of your application.           | ٠                       | Not Tested        |
| 7         | The market changed states.                                        | AutoCert+ prompts you to enter th                        | ne current market state of your application.           | ١                       | Not Tested        |
| 8         | The market changed states.                                        | AutoCert+ prompts you to enter th                        | ne current market state of your application.           | ۲                       | Not Tested        |
| REFR      | ESH                                                               |                                                          | Key: 🏐 not tested 🌘 com                                | plete 😑 j               | oending 😑 faile d |

#### **V** To run a Security Status Request Verification (Snapshot and Updates) test:

- 1. Over an existing TCP MDP connection, submit a Security Status Request (35-MsgType=g) message with 263-SubscriptionReqType=1 (Snapshot and Updates).
- 2. Confirm that your application successfully received and processed Request Acknowledgment (tag 35-MsgType=V) with MDReqIDStatus=0 [full ack] or MDReqIDStatus=1 [partial ack].
- 3. Receive a security status Snapshot (35-MsgType=W) message.
- 4. Confirm that your application successfully received and processed all security status message.
- 5. Your application will receive a real-time security status message. AutoCert+ prompts you to enter the current market state of your application.
- 6. The market changed states. AutoCert+ prompts you to enter the current market state of your application.
- 7. The market changed states. AutoCert+ prompts you to enter the current market state of your application.
- 8. The market changed states. AutoCert+ prompts you to enter the current market state of your application.